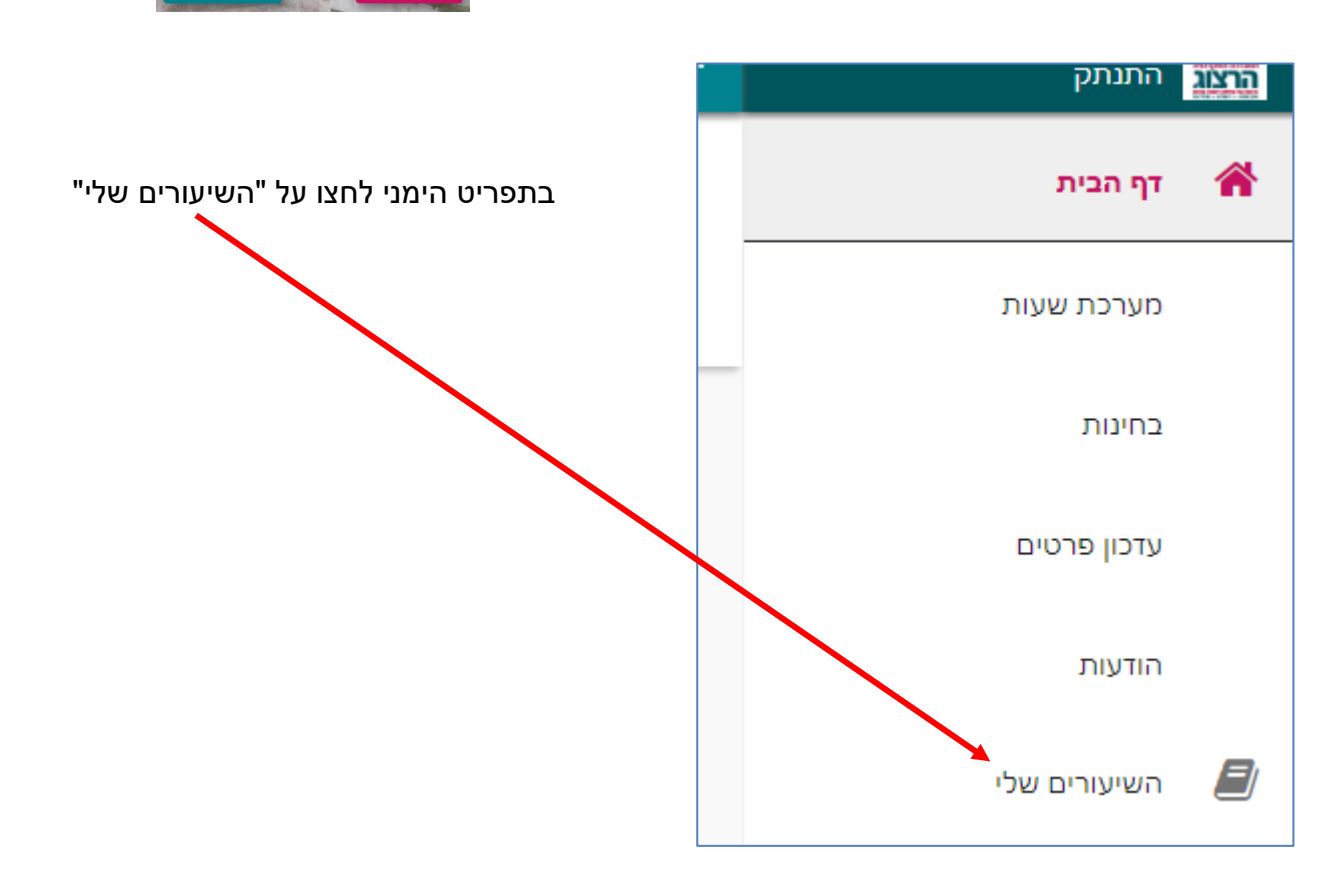

אם אין לכם סיסמה או שהיא השתנתה צרו סיסמה חדשה ע"פ <u>ההנחיות המצורפות בקישור זה</u>

בחלון שייפתח הקלידו את שם המשתמש והסיסמה שלכם

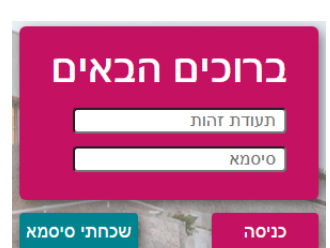

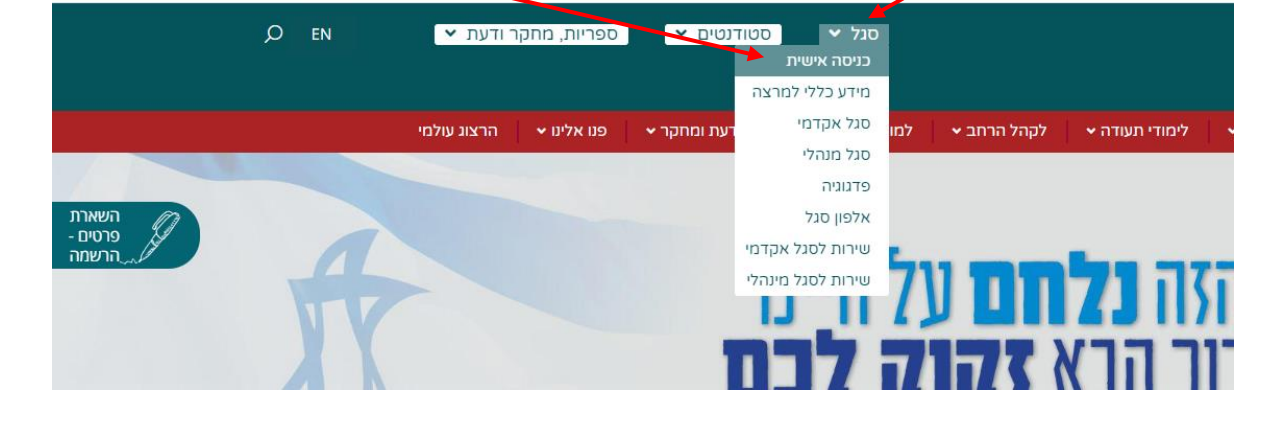

נכנסים לאתר של המכללה (<u>www.herzog.ac.il)</u>). לחצו על כפתור "סגל" בתפריט העליון, בתפריט שיופיע, יש לבחור ב: "כניסה אישית".

## <u>קליטת נוכחות</u>

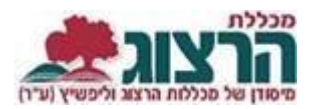

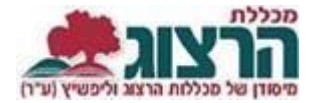

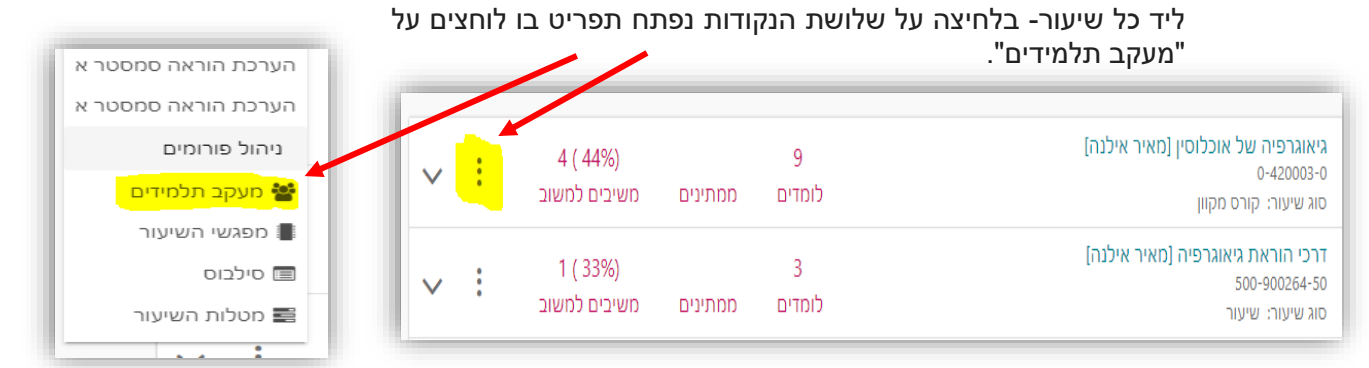

בסרגל העליון מופיע כפתור 'קליטת נוכחות', המשמש לסימון נוכחות בשיעור

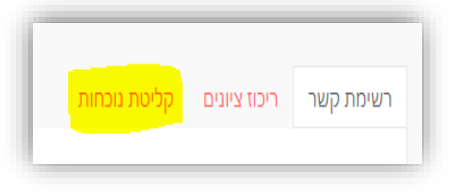

**יש לשים לב!** מפגשים מופיעים בטבלת הנוכחות כחצי שעה לפני קיומם. לא ניתן לראות מפגשים עתידיים!

לאחר לחיצה על סימון ה- X במפגש הרלוונטי לתלמיד מסויים, יש לסמן נוכחות בתיבות הסימון שנפתחת. לא ניתן לסמן איחור.

| (10)<br>27/12               | (11)<br>03/01 | 12<br>10/01          | 13)<br>17/01 | אחוז נוכחות |                                       |
|-----------------------------|---------------|----------------------|--------------|-------------|---------------------------------------|
| ~                           | ~             | ~                    | ×            | 0           | <mark>וילנסקי ברכה</mark><br>24099350 |
| 17/01/2022<br>13:30 - 12:00 |               | כהן עינת<br>38820726 | ×            | 0           | <mark>כהן עינת</mark><br>38820726     |
|                             |               | נוכחות               | ×            | 0           | <mark>כהן שרית</mark><br>32279655     |
| ×                           | ×             | ~                    | ×            | 0           | מוסקוביץ רונית<br>בפרבריי             |

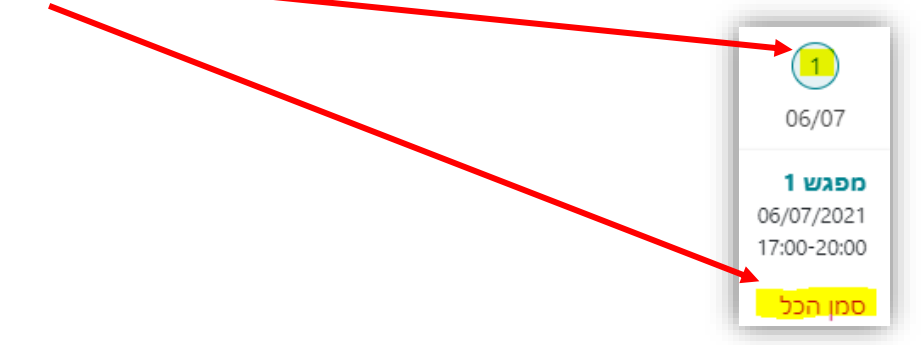

כדי לסמן נוכחות לכל התלמידים בשיעור יש ללחוץ על מספר המפגש וללחוץ על 'סמן הכל'

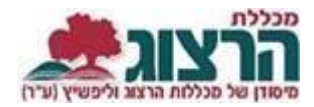

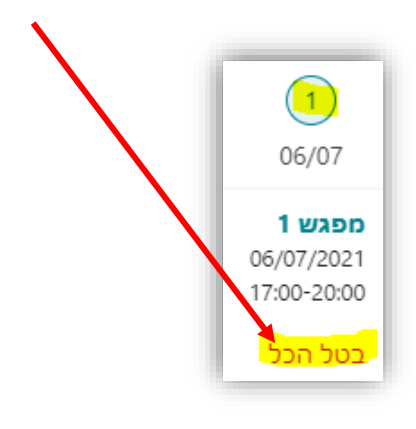

לאחר שסימנת, יש לשמור! אחרת הנתונים לא ישמרו

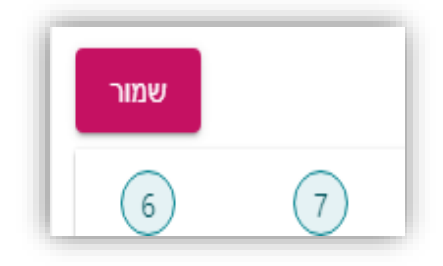

פרטים נוספים ניתן למצוא באתר המכללה תחת <u>סגל/ נוכחות</u>

נתקלתם בבעיה? <u>פתחו קריאה לתמיכה</u>